# How to Perform 'Pick up and Transfer Back to Bulk Plant Location' Device Action

"Pick up and Transfer Back to Bulk Plant Location" action means the device is picked up from the customer's consumption site and taken back to the bulk plant location. This device action is not applicable to a Customer Owned device.

- 1. Open the Device Actions screen. Refer to Device Actions for the field description.
- 2. Select 'Pick up and Transfer Back to Bulk Plant Location' from the Action combo box list.
- 3. Enter the Date.
- 4. Select a Bulk Plant Location from the combo box list.
- 5. If the device type is Flow Meter, enter the Current Meter Reading. Otherwise, enter the Gallons Left in Tank.
- 6. Select the Performer from the combo box list.
- 7. Click the **OK button**.

| Device Actions        | ;               |                       |               |              | ^     | × |
|-----------------------|-----------------|-----------------------|---------------|--------------|-------|---|
| OK Cancel             |                 |                       |               |              |       |   |
| Details               |                 |                       |               |              |       |   |
| Device Type:          | Tank            |                       | Serial No:    | Tank4567     |       |   |
| Action:               | Pick up and Tra | nsfer Ba              | ck to Bulk Pl | ant Location |       | ~ |
| Device Actio          | n               |                       |               |              |       |   |
| Date:                 |                 | 04/26/                | 2016          |              |       |   |
| Bulk Plant Location:  |                 | 0001 - Fort Wayne 🗸 🗸 |               |              | ~     |   |
| Gallons Left in Tank: |                 |                       |               |              | 40.00 |   |
| Perform               | ner ID:         | Custor                | mer C         |              | ~     |   |
|                       |                 |                       |               |              |       |   |
| 0 🗘 🖓                 | Ready           |                       |               |              |       |   |

• If the device's Ownership is either Lease or Lease to Own, you will receive this message:

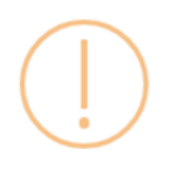

### iRely i21

This is a Leased/Lease to own device. Are you sure you want to perform Device Action – At Customer to be Transferred back to Bulk Plant Location?

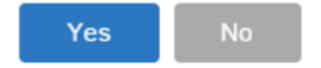

• If the device has a Lease, this is the message that you will receive:

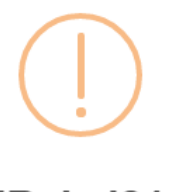

## iRely i21

This device has Lease. Performing this device action will delete the lease. Do you want to continue?

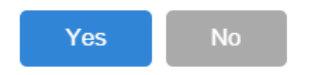

8. Select Yes on the confirmation message. Once the process is successful, you will be returned to the Devices tab.

The device will be automatically detached from the site. Here is the device record after the transfer. If it is a Flow Meter device, the **Current Meter Reading** will be recorded in the **Meter Reading** field.

| Ganaral              |                                              | Accet Info                             |                |               |                |
|----------------------|----------------------------------------------|----------------------------------------|----------------|---------------|----------------|
| General              |                                              | Asset Info                             |                |               |                |
| Device Type          | Tank                                         | <ul> <li>Serial Number:</li> </ul>     | Tank4567       |               |                |
| Description:         | Tank 2                                       | Manufacturer ID:                       |                |               |                |
| Ownership:           | Company Owned                                | <ul> <li>Manufacturer Name</li> </ul>  | iRely          |               |                |
| Bulk Plant Number:   | 0001 - Fort Wayne                            | <ul> <li>Manufactured Date:</li> </ul> |                |               |                |
| Inventory Status     | In                                           | ✓ Model Number:                        |                |               |                |
| Comment:             |                                              | Asset Number:                          |                |               |                |
| Installed on Tank    |                                              | ✓ Purchase Price:                      |                |               | 0.             |
| Regulator Type       |                                              | ✓ Purchase Date:                       |                |               |                |
| Lease Number:        |                                              | Meter Info                             |                |               |                |
| Tank Info            |                                              | Meter Type                             |                |               |                |
| Tank Capacity:       | 1,000.                                       | 00 Meter Cycle:                        |                |               |                |
| Tank Reserve:        | 250.                                         | 00 Meter Status:                       |                |               |                |
| Tank Type            | Propane                                      | ✓ Meter Reading:                       |                |               | 0.             |
| Est Gallons in Tank: | 40.00 Underground                            |                                        |                |               |                |
| ) 🕼 🖗 Re             | ady                                          |                                        |                | Page          | 1 of 1         |
| e auto-generat       | ed event will be displayed on the I          | Event History tab.                     |                |               |                |
| te Detail Devices    | Associated Sites Appliances Call Entry Deliv | very History Event History             | Work Orders At | ttachment (0) | Audit Log (16) |
| Open X Remove        | El Layout 🔍 Filter Records (F3)              |                                        |                |               |                |
| ate Type             | Description                                  | ı <b>-</b>                             |                | User ID       | Serial No.     |

9. Save the changes in the Consumption Sites record.

'Pick up and Transfer Back to Bulk Plant Location' action means the device is picked up from the customer's consumption site and taken back to the bulk plant location. This device action is not applicable to a Customer Owned device.

- 1. Open the Device Actions screen. Refer to Device Actions for the field description.
- 2. Select 'Pick up and Transfer Back to Bulk Plant Location' from the Action combo box list.
- 3. Enter the Date.
- 4. Select a Bulk Plant Location from the combo box list.
- 5. If the device type is Flow Meter, enter the Current Meter Reading. Otherwise, enter the Gallons Left in Tank.
- 6. Select the Performer from the combo box list.

#### 7. Click the OK button.

| Device Actions         |                                    | ^ X |
|------------------------|------------------------------------|-----|
| OK Cancel              |                                    |     |
| Details                |                                    |     |
| Device Type: Tank      | Serial No: 1057438                 |     |
| Action: Pick up and Tr | ansfer Back to Bulk Plant Location | ~   |
| Device Action          |                                    |     |
|                        |                                    |     |
| Date:                  | 02/08/2016                         |     |
| Bulk Plant Location:   | 0001 - Fort Wayne                  | ~   |
| Gallons Left in Tank:  | 50.                                | 00  |
| Performer ID:          | Customer C                         | ~   |
|                        |                                    |     |
|                        |                                    |     |
| │<br>⑦ Ø ♀ Ready       |                                    |     |

• If the device's Ownership is either Lease or Lease to Own, you will receive this message:

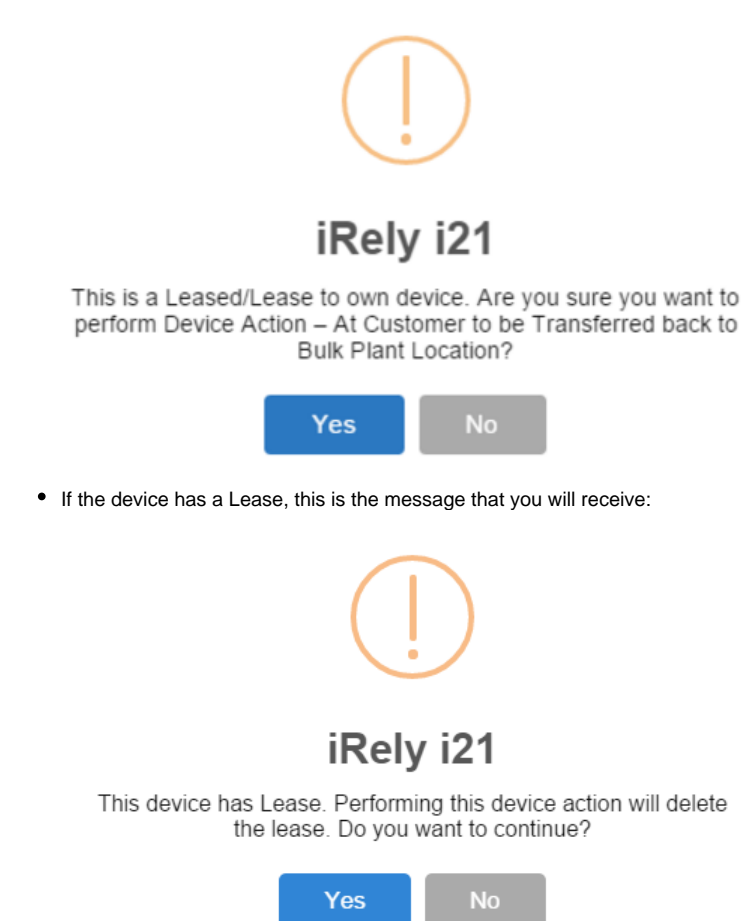

8. Select Yes on the confirmation message. Once the process is successful, you will be returned to the Devices tab. The device will be automatically detached from the site. Here is the device record after the transfer. If it is a Flow Meter device, the Current Meter Reading will be recorded in the Meter Reading field.

| Details              |                           |                    |                                        |              |             |                |      |
|----------------------|---------------------------|--------------------|----------------------------------------|--------------|-------------|----------------|------|
| General              |                           |                    | Asset Info                             |              |             |                |      |
| Device Type          | Tank                      |                    | <ul> <li>Serial Number:</li> </ul>     | 1057438      |             |                |      |
| Description:         | sample tank               |                    | Manufacturer ID:                       |              |             |                |      |
| Ownership:           | Company Owned             |                    | <ul> <li>Manufacturer Name:</li> </ul> | iRely        |             |                |      |
| Bulk Plant Number:   | 0001 - Fort Wayne         |                    | <ul> <li>Manufactured Date:</li> </ul> |              |             |                |      |
| Inventory Status     | In                        |                    | <ul> <li>Model Number:</li> </ul>      |              |             |                |      |
| Comment:             |                           |                    | Asset Number:                          |              |             |                |      |
| Installed on Tank    |                           |                    | <ul> <li>Purchase Price:</li> </ul>    |              |             | 1,725          | 5.00 |
| Regulator Type       |                           |                    | <ul> <li>Purchase Date:</li> </ul>     | 01/11/2013   |             |                | 3    |
| Lease Number:        |                           |                    | Meter Info                             |              |             |                |      |
| Tank Info            |                           |                    | Meter Type                             |              |             |                | ~    |
| Tank Capacity:       |                           | 1,000.             | 00 Meter Cycle:                        |              |             |                | (    |
| Tank Reserve:        |                           | 200.               | 00 Meter Status:                       |              |             |                | ~    |
| Tank Type            | Propane                   |                    | ✓ Meter Reading:                       |              |             | 0              | 0.00 |
| Est Gallons in Tank: | 5                         | 0.00 Underground   |                                        |              |             |                |      |
| 🕽 🗘 🖓 🖂 Re           | ady                       |                    |                                        | •            | Page        | 1 of 1 🕨       |      |
| e auto-generat       | ed event will be disp     | layed on the E     | Event History tab.                     |              |             |                | _    |
| ite Detail Devic     | es Associated Sites Ap    | opliances Call Ent | ry Delivery History                    | vent History | Nork Orders | Audit Log (39) |      |
| 🕹 Open 🛛 🗙 Remov     | e 🔠 Layout 🔍 Filt         | er Records (F3)    |                                        |              |             |                |      |
| ate Type             |                           |                    | Description                            |              | User ID     | Serial No      |      |
| 2/08/2016 Device     | Picked up and Transferred |                    | Device Picked up and Tr                | ransferred   | irelvadr    | min 1057438    |      |

9. Save the changes in the Consumption Sites record.

This action means the device is picked up from the customer's consumption site and taken back to the bulk plant location. This device action is not applicable to a Customer Owned device.

- 1. Open the Device Actions screen. Refer to Device Actions for the field description.
- 2. Select 'Pick up and Transfer Back to Bulk Plant Location' from the Action combo box list.
- 3. Enter the Date.
- 4. Select a Bulk Plant Location from the combo box list.
- If the device type is Flow Meter, enter the Current Meter Reading. Otherwise, enter the Gallons Left in Tank.
   Select the Performer from the combo box list.
- 7. Click the OK button.

| Device Action | ns              |          |               |              | 2 X |
|---------------|-----------------|----------|---------------|--------------|-----|
| OK Can        | cel             |          |               |              |     |
| Device Type:  | Tank            |          | Serial No:    | SN123456     |     |
| Action:       | Pick up and Tra | nsfer Ba | ck to Bulk Pl | ant Location | ~   |
| Device Action |                 |          |               |              |     |
| Date:         |                 | 06/17    | /2015         |              |     |
| Bulk Pla      | nt Location:    | 063      |               | *            |     |
| Gallons       | Left in Tank:   |          |               | 50.550000    |     |
| Perform       | er ID:          | Comp     | any           | ~            |     |
|               |                 |          |               |              |     |
|               |                 |          |               |              |     |
| 🥹 😒 🟆 Re      | ady             |          |               |              |     |

• If the device's Ownership is either Lease or Lease to Own, you will receive this message:

| iRely      | 121                                                                                                    | × |
|------------|----------------------------------------------------------------------------------------------------|---|
| ?          | This is a Leased/Lease to own device. Are you sure you want to perform Device Action – At Customer to be Transferred back to Bulk Plant Location? |   |
|            | Yes No                                                                                                    |   |
| If the dev | ice has a Lease, this is the message that you will receive:                                                                                       |   |
| 📄 iRely    | i21                                                                                                    | × |
| ?          | This device has Lease. Performing this device action will delete the lease. Do you want to continue?                                              |   |
|            | Yes No                                                                                                    |   |

- 8. Select Yes on the confirmation message. Once the process is successful, you will be returned to the Devices tab.
  - The device will be automatically detached from the site. Here is the device record after the transfer. If it is a Flow Meter device, the **Current Meter Reading** will be recorded in the **Meter Reading** field.

| Devices               |                                                                      |                      |             | * ×            |  |  |  |
|-----------------------|----------------------------------------------------------------------|----------------------|-------------|----------------|--|--|--|
| New Save Search       | Delete Undo Lease Close                                              |                      |             |                |  |  |  |
| Device Type:          | Tank 🔍 🗸                                                             | Inventory Status:    | In          | ٩. •           |  |  |  |
| Manufacturer ID:      |                                                                      | Comment:             |             |                |  |  |  |
| Manufacturer Name:    | M-Tank                                                               | Installed on Tank:   |             | ٩, ۲           |  |  |  |
| Model Number:         |                                                                      | Lease Number:        |             |                |  |  |  |
| Serial Number:        | SN123456                                                             | Tank Capacity:       |             | 1,000.000000   |  |  |  |
| Bulk Plant Number:    | 063 👻                                                                | Tank Reserve:        |             | 0.000000       |  |  |  |
| Description:          | Tank 1                                                               | Tank Type:           | Р           | ٩. •           |  |  |  |
| Ownership:            | Company Owned                                                        | Est Gallons in Tank: | 50.550000   | Underground: 📃 |  |  |  |
| Asset Number:         |                                                                      | Meter Type:          |             | ٩, ۲           |  |  |  |
| Purchase Date:        |                                                                      | Meter Cycle:         |             | 0              |  |  |  |
| Purchase Price:       | 0.000000                                                             | Meter Status:        |             | ~              |  |  |  |
| Manufactured Date:    |                                                                      | Meter Reading:       |             | 0.000000       |  |  |  |
| Regulator Type:       |                                                                      |                      |             |                |  |  |  |
|                       |                                                                      |                      |             |                |  |  |  |
| The auto-generated ev | The auto-generated event will be displayed on the Event History tab. |                      |             |                |  |  |  |
| View C Remove Remove  | ut • 😵 Filter Records (E3)                                           | Event history        | VOIR OTDELS |                |  |  |  |
| Date Type             | Description                                                          |                      | User ID     | Serial No.     |  |  |  |
| 06/17/2015 Event-011  | Device Picked up and Transferred                                     |                      | AGADMIN     | SN123456       |  |  |  |

9. Save the changes in the Consumption Sites record.

This action means the device is picked up from the customer's consumption site and taken back to the bulk plant location. This device action is not applicable to a Customer Owned device.

- 1. Open the Device Actions screen. Refer to Device Actions for the field description.
- 2. Select 'Pick up and Transfer Back to Bulk Plant Location' from the Action combo box list.
- 3. Enter the Date.

.

- 4. Select a Bulk Plant Location from the combo box list.
- 5. If the device type is Flow Meter, enter the Current Meter Reading. Otherwise, enter the Gallons Left in Tank.
- 6. Select the Performer from the combo box list.

#### 7. Click the OK button.

| Device Actio  | ns                     |                                    |                                        | â X              |                                                         |   |
|---------------|------------------------|------------------------------------|----------------------------------------|------------------|---------------------------------------------------------|---|
| OK Can        | <b>X</b><br>cel        |                                    |                                        |                  |                                                         |   |
| Device Type:  | Tank                   | Serial No:                         | SN12345678                             |                  |                                                         |   |
| Action:       | Pick up and Tran       | nsfer Back to Bulk Pl              | ant Location                           | ~                |                                                         |   |
| Device Action |                        |                                    |                                        |                  |                                                         |   |
| Date:         |                        | 03/12/2015                         |                                        |                  |                                                         |   |
| Bulk Pla      | nt Location:           | 063                                | ~                                      |                  |                                                         |   |
| Gallons       | Left in Tank:          |                                    | 50.50                                  |                  |                                                         |   |
| Perform       | er ID:                 | Company                            | ~                                      |                  |                                                         |   |
|               |                        |                                    |                                        |                  |                                                         |   |
|               |                        |                                    |                                        |                  |                                                         |   |
| W V Ra        | ady                    |                                    |                                        | 0                |                                                         |   |
|               | iRelv i21              | hersnip is either                  | Lease or Lease to                      | o Own,           | you will receive this message:                          | x |
|               | ,                      |                                    |                                        |                  |                                                         | ٦ |
|               | This is a Custome      | Leased/Lease t<br>er to be Transfe | o own device. Are<br>rred back to Bulk | you s<br>Plant L | ure you want to perform Device Action – At<br>.ocation? |   |
|               |                        |                                    |                                        |                  |                                                         |   |
|               |                        |                                    | Yes                                    |                  | No                                                      |   |
|               |                        |                                    |                                        |                  |                                                         |   |
| • If the      | e device has a         | Lease, this is the                 | ne message that y                      | ou will          | receive:                                                |   |
|               | iRely i21              |                                    |                                        |                  |                                                         | × |
|               | ? This dev<br>continue | rice has Lease. P<br>e?            | erforming this dev                     | vice act         | tion will delete the lease. Do you want to              |   |
|               |                        |                                    | Yes                                    |                  | No                                                      |   |

Select Yes on the confirmation message. Once the process is successful, you will be returned to the Devices tab.
The device will be automatically detached from the site. Here is the device record after the transfer. If it is a Flow Meter device, the Current Meter
Reading will be recorded in the Meter Reading field.

| Devices                                                            |                   |       |                             | × ×                  |  |  |  |
|--------------------------------------------------------------------|-------------------|-------|-----------------------------|----------------------|--|--|--|
| New Save Search                                                    | Delete Undo Lease | Close |                             |                      |  |  |  |
| Device Type:                                                       | Tank              | ··· ¥ | Inventory Status:           | In                   |  |  |  |
| Manufacturer ID:                                                   |                   |       | Comment:                    |                      |  |  |  |
| Manufacturer Name:                                                 |                   |       | Installed on Tank:          | ··· <b>v</b>         |  |  |  |
| Model Number:                                                      |                   |       | Lease Number:               |                      |  |  |  |
| Serial Number:                                                     | SN12345678        |       | Tank Size:                  | 0.00                 |  |  |  |
| Bulk Plant Number:                                                 | 063               | *     | Tank Capacity:              | 500.00               |  |  |  |
| Description:                                                       | tank 1            |       | Tank Reserve:               | 0.00                 |  |  |  |
| Ownership:                                                         | Company Owned     | ~     | Tank Type:                  | P 🕶                  |  |  |  |
| Asset Number:                                                      |                   |       | Est Gallons in Tank:        | 50.55 Underground: 🕅 |  |  |  |
| Purchase Date:                                                     |                   | •     | Meter Type:                 | 🕶                    |  |  |  |
| Purchase Price:                                                    |                   | 0.00  | Meter Cycle:                | 0                    |  |  |  |
| Manufactured Date:                                                 |                   | 2     | Meter Status:               | <b>~</b>             |  |  |  |
| Regulator Type:                                                    |                   | ··· 🕶 | Meter Reading:              | 0.00                 |  |  |  |
| The same second departs with a disalawed as the Exact Picture to b |                   |       |                             |                      |  |  |  |
| Site Detail Devices                                                |                   |       | Delivery History Event Hist | Work Orders          |  |  |  |
|                                                                    | Appliances C      |       | Convoly History             |                      |  |  |  |

Serial No.

SN12345678

 Q view
 Remove
 Filter:

 Date
 Type
 Description
 User ID

 03/12/2015
 Event-011
 Device Picked up and Transferred
 AGADMIN

9. Save the changes in the Consumption Sites record.